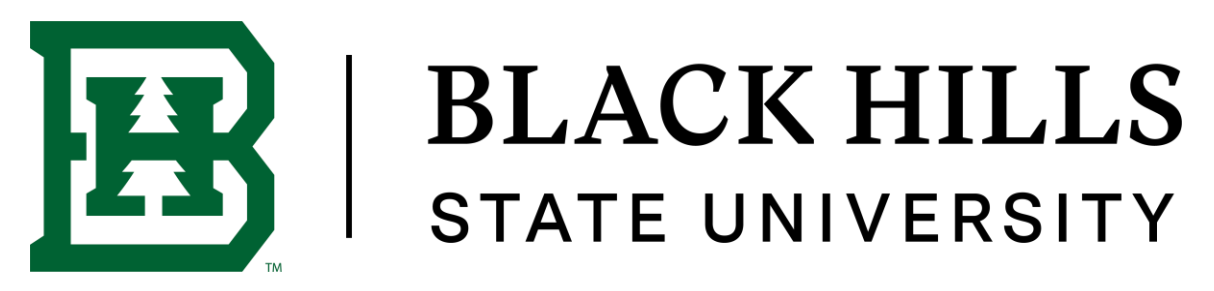

### **GETTING STARTED WITH FOCUS 2**

## How to set up your account and log in to FOCUS 2

#### New Users:

Create your account by "Registering" for FOCUS 2. You can link to the registration and log in pages for FOCUS 2 from the Career Service's webpage:

https://www.focus2career.com/Portal/Login.cfm?SID=352

• The FOCUS 2 Access Code: jackets

#### Returning Users:

- Access your account anytime by entering your username and password on the log in page for FOCUS 2. The log in is cAse seNsitive.
- If you forget your user name and password, go to the log in page to have it emailed to you.

#### Things to Keep in Mind

- Use FOCUS 2 online on any phone, tablet, PC or MAC computer or IPAD anywhere, anytime.
- FOCUS 2 always saves your results. Use FOCUS 2 as often as you wish and in any order.
- You can change your mind about earlier choices, repeat a section and explore new options.
- Your results are stored online and are always available to you and your career counselor/adviser.
- Remember to save the majors and occupations that appeal to you as you review them.

The main menu layout mirrors the steps of the career planning process. Most students start at the top of the main menu and then work down through the FOCUS 2 tools.

# **Focus**<sup>®</sup> 2 CAREER

| Student Dashboard                                                                                                    | Description                                                                                                    |
|----------------------------------------------------------------------------------------------------|----------------------------------------------------------------------------------------------------|
| Career Planning Foundations         Wy Career Planning Involvement.         Dott         Dott         Dott         Dott         Dott         Dott         Dott         Dott         Dott         Dott                                                                                                    | A Great Starting Point<br>Orientation to the<br>Career Planning Process & how to<br>Be Career Ready                                                           |
| Self Assessment         Decomming and acceptations that match you' personal activations         Work harmest Assessment       Match<br>with with<br>with with       Match<br>with with       Match<br>with with         Work Personality Assessment<br>reg       Match Assessment<br>reg       Match Assessment<br>reg                                                                                                    | Valid & Reliable<br>Self Assessments<br>Assessment Results Identify<br>Occupations and Majors<br>at this College Matching Your<br>Personal Attributes         |
| Explore the Possibilities         Due there tools for draging career and education equivation         What can i die with a major in at University of Vermont? @         Explorer Any Area of Study @         Explorer Any Area of Study @         Explorer Occupations by job Family @         Compare 3 Occupations Stide by State @                                                                                                    | Major & Career<br>Exploration<br>Explore Suggested Majors that<br>Match Your Personal Attributes and<br>Navigate Career Options to<br>Make Informed Decisions |
| Take Action           Create a road map of your acatimic ed carver development activities           My Education         My Indexional Development         Image: Comparison of the second second se                                                                                              | Academic & Career Plan<br>Develop a Road Map of Your Goals<br>and Experiences<br>to Plan For Your Future                                                      |
| Diane McCrudden's Career and Education Planning Results Alemany of your assessment much and send parlements                                                                                                    | FOCUS 2 Career Portfolio<br>Summary of Your Results with Your<br>Comments & Top Choices                                                                       |
| My Saved Occupations My Saved Majors Review and Pint My Pontialo  Recommended Tools & Websites  Upcoming Events at University of Job Boards and Internation Upcoming Events at University of Saved And Internation Upcoming Events at University of Saved And Internation Upcoming Events at U | Resources & Links<br>Link to Resources Suggested by<br>your Career Counselor                                                                                  |

www.focus2career.com